# MAINCONCEPT<sup>a</sup> MainConcept 2GO OTT Live Encoder User Guide

# MainConcept 2GO OTT Live Encoder User Guide

# Contents

| 1. | Introduction                            | 2   |
|----|-----------------------------------------|-----|
| 2. | Installation                            | 2   |
|    | 2.1 Installing Docker                   | .2  |
|    | 2.2 Resources for Docker                | 3   |
|    | 2.3 Installing MainConcept 2GO          | .3  |
| 3. | Settings                                | ,4  |
|    | 3.1 Supported Formats                   | ,4  |
| 4. | Configuration                           | , 5 |
|    | 4.1 Configuring shared folders          | .5  |
| 5. | Usage                                   | 5   |
|    | 5.1 Starting MainConcept 2GO            | .5  |
|    | 5.2 Using job description file          | .5  |
|    | 5.3 Using properties file               | 8   |
|    | 5.4 Using properties file               | 9   |
|    | 5.5 Stopping MainConcept 2GO execution1 | 1   |
| 6. | Technical Support1                      | 1   |
| 7. | Credits1                                | 2   |

# **1. Introduction**

The MainConcept 2GO OTT Live Encoder is an optimized Docker container for live encoding of UDP, RTSP and RTMP network streams into adaptive streaming formats Apple HLS and MPEG-DASH as AVC/H.264 and HEVC/H.265 for playback on iOS and Android devices. The included packager creates ready-to-use manifest and playlist files for direct upload to a CDN (Akamai & CloudFront) or HTTP servers.

## Features:

- Live Adaptive Bitrate Stream Encoding to MPEG-DASH & Apple HLS up to 4K 10-bit
- Parallel MPEG-DASH & HLS Layers Packaging as well as manifest and playlist generation
- IP network streams input via UDP (MPEG-2 / H.264 in TS), authenticated RTSP, RTMP and HTTP
- Hybrid playlist generation and packaging for HLS AVC and HEVC

### Presets:

- HLS AVC
- HLS HEVC
- DASH-264
- DASH-265

# 2. Installation

Before installing MainConcept 2GO, please ensure Docker is installed correctly.

## 2.1 Installing Docker

To download and install Docker on your server, please follow the instructions here: www.docker.com/community-edition

After successful installation you should be able to run the Docker "hello-world" container. Example output from the Docker hello-world container:

```
$ docker run hello-world
Hello from Docker!
This message shows that your installation appears to be working correctly.
To generate this message, Docker took the following steps:
1. The Docker client contacted the Docker daemon.
2. The Docker daemon pulled the "hello-world" image from the Docker Hub. (amd64)
3. The Docker daemon created a new container from that image which runs the executable
that produces the output you are currently reading.
4. The Docker daemon streamed that output to the Docker client, which sent it to your
terminal.
```

If you see different output, please refer to the Docker installation guide.

#### 2.2 Resources for Docker

On Windows machines there is a default limitation of resources available for Docker. It could be adjusted in the "Settings > Advanced" section. For more information, please check the official website: <u>docs.docker.com/docker-for-windows</u>.

#### 2.3 Installing MainConcept 2GO

#### 1) Extract the MainConcept 2GO package

To install your MainConcept 2GO product, first unpack the ZIP file you downloaded into a new folder on your computer. The files within the folder depend on the 2GO product.

```
total 40
drwxrwxr-x 2 thomas thomas 4096 Apr 10 14:23 docker
-rw-rw-r-- 1 thomas thomas 17835 Apr 10 14:23 EULA.txt
-rw-rw-r-- 1 thomas thomas 77 Apr 10 14:23 info.txt
-rw-rw-r-- 1 thomas thomas 2721 Apr 10 14:23 readme.txt
-rw-rw-r-- 1 thomas thomas 4096 Apr 10 14:23 scripts
-rw-rw-r-- 1 thomas thomas 4096 Apr 10 15:10 volume
~/MainConcept/2GO/mc_2go_ott_live_encoder_demo#
```

#### 2) Install the MainConcept 2GO docker image

To install the MainConcept 2GO image in your local Docker environment, "cd" into the docker folder and run the "install\_image" script:

Verify whether the 2GO container is installed properly by using the "docker image Is" command:

```
~/MainConcept/2GO/mc_2go_ott_live_encoder_demo/docker# docker image ls
REPOSITORY TAG IMAGE ID CREATED SIZE
mc_2go_ott_live_encoder_demo latest 2e15d1d96bd9 3 hours ago 39.9MB
~/MainConcept/2GO/mc_2go_ott_live_encoder_demo/docker#
```

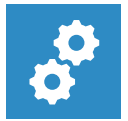

#### NOTE:

For using both the demo and full version of MainConcept 2GO, you must allow the server running MC2GO a connection to <u>https://taas-reporting-srv.mainconcept.com</u>.

*If you want to use the products offline (i.e. without internet connection), please contact* <u>*customer.care@mainconcept.com</u></u>. We will get in touch with you about the necessary steps.</u>* 

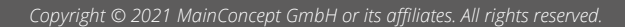

# 3. Settings

## **3.1 Supported Formats**

MainConcept 2GO OTT Live Encoder has support for the following formats.

## Input:

- RTMP
- Authenticated RTSP (in MPEG TS)
- HTTP

## Output:

- Apple HLS (including fMP4 packaging and playlist generation)
- MPEG-DASH (including fMP4 packaging and manifest file generation)
- Video Codec: AVC/H.264 (8-bit), HEVC/H.265 (8-bit) with up to 30 fps
- Audio Codec: AAC LC, 128 kbps, 2 channels

## Packaging Formats:

- DASH
- MBR\_HLS

## Encoding Groups:

- DASH\_HLS\_H264
- DASH\_HLS\_H265

## Encoding Presets for DASH\_HLS\_H264:

- 416x234\_177kbps
- 480x270\_429kbps
- 640x360\_794kbps
- 768x432\_1164kbps
- 960x540\_2128kbps
- 1280x720\_3128kbps
- 1280x720\_4628kbps
- 1920x1080\_6128kbps
- 1920x1080\_7928kbps

## Encoding Presets for DASH\_HLS\_H265:

- 416x234\_177kbps
- 480x270\_364kbps
- 640x360\_724kbps
- 768x432\_1054kbps
- 960x540\_1828kbps
- 1280x720\_2528kbps
- 1280x720\_3328kbps
- 1920x1080\_4628kbps
- 1920x1080\_5928kbps

- 2560x1440\_8228kbps
- 3840x2160\_11728kbps
- 3840x2160\_16928kbps

# 4. Configuration

With Docker installed most of the MainConcept 2GO configuration is complete. However, some 2GO products require shared folders, or specific parameters at startup.

## 4.1 Configuring shared folders

To read and write files located on the host computer, MainConcept 2GO uses shared volumes to access the filesystem of the host. Docker uses mounted volumes to share host folders with 2GO containers.

The "run" convenience script in the scripts folder runs the MainConcept 2GO container and automatically maps the required folders from your host computer into the 2GO container.

# 5. Usage

### 5.1 Starting MainConcept 2GO

Make sure you have successfully installed your MainConcept 2GO product on the computer by following the Installation instructions.

The "run" script inside the scripts folder makes starting MainConcept 2GO easy and lets you understand how 2GO docker containers are actually run. If you plan to run MainConcept 2GO through container management tools like Docker Compose, Kubernetes or Docker Swarm, it is recommended that you understand the parameters required for 2GO containers by reading the "run" script.

MainConcept 2GO products require passing configuration parameters to the container at startup. These can include input and output filenames, serial keys, shared volume folders or external URLs. These parameters can be specified in a properties file or via the command line.

### 5.2 Using job description file

MainConcept 2GO v2.1 introduces a REST API and provides users an interface that is more suitable for integration with their existing environment or tools. This API covers functionality to create jobs and query their status using standard REST API over HTTP. A job description file is posted to the endpoint, which must be in JSON format. This JSON file must contain all the necessary parameters required for the submitted jobs.

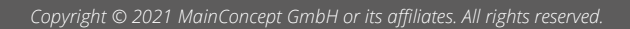

# MainConcept 2GO OTT Live Encoder User Guide

| Option                                                                                           | Sample value | Description                                                                                                    |  |
|--------------------------------------------------------------------------------------------------|--------------|----------------------------------------------------------------------------------------------------|--|
| SHARED_PATH_O<br>UT                                                                              |              | Folder for the encoding output packages                                                                                                    |  |
| / Ingest URL for encoding                                                                        |              |                                                                                                    |  |
| LOGIN                                                                                            |              | User name for RTMP / RTSP source, optional.                                                                                                    |  |
| PASSWORD                                                                                         |              | User password for RTMP / RTSP source, optional.                                                                                                    |  |
| OUTPUT_TYPE                                                                                      | MBR_HLS      | Output packaging type as listed in the<br>"Supported Formats" section. Multiple types can<br>be specified as:<br>OUTPUT_TYPE= <type1>,<type2><br/>Valid options:<br/>MBR_HLS<br/>DASH</type2></type1>                                                                                                    |  |
| ENCODING_TYPE Group: DASH_HLS_H264<br>Preset: 960x540_2128kbps<br>DASH_HLS_H264:960x540_2128kbps |              | Encoding group(s) and preset(s) as listed in the<br>"Supported Formats" section. Set multiple<br>presets for one or more preset groups.<br>Multiple values are separated with comma:<br>ENCODING_TYPE= <group1>:<preset1>,<pres<br>ET2&gt;,;<group2>:<preset1>,<preset2>,</preset2></preset1></group2></pres<br></preset1></group1>                                                                                                    |  |
| VERBOSITY                                                                                        | SILENT       | <ul> <li>Sets verbose level. Available options are:</li> <li>SILENT (0) - Prints only error messages</li> <li>DEFAULT (1) - Default level if verbose level is not specified. Prints information about input file, output file, preset. Prints information about REST API calls (target URLs with parameters, no BODY info).</li> <li>FULL (2) - Prints all available information, including processing status, file transfer, REST API calls (target URLs with parameters with BODY info), complete information from processing step.</li> </ul> |  |
| General parameters for CDN upload                                                                |              |                                                                                                    |  |
| CDN                                                                                              | AKAMAI       | Choose a CDN for direct upload. Besides general<br>CDN settings, there are also some vendor<br>specific CDN options for Akamai and Amazon<br>CloudFront.<br>Valid options:                                                                                                    |  |

|                                                                                                    |                                                                                                    | <ul><li>AKAMAI</li><li>AMAZON</li></ul>                                                                                                    |  |
|----------------------------------------------------------------------------------------------------|----------------------------------------------------------------------------------------------------|----------------------------------------------------------------------------------------------------|--|
| MAX_RETRY_COU<br>NT                                                                                        | 5                                                                                                    | Number of retries before uploading fails.                                                                                                    |  |
| UPLOAD_RECON<br>NECT_DELAY_MS                                                                              | 500                                                                                                    | Delay between reconnections in milliseconds.                                                                                                    |  |
| Parameters for p                                                                                           | ublishing to Akamai CDN (see also https://                                                                                                    | learn.akamai.com)                                                                                                    |  |
| ARY_PUBLISHING<br>_URL                                                                                     | DASH:<br>http://post.500002.testconfig.r.akamaientry<br>point.net/dash/500002/test79/dash.mpd<br>HLS:<br>http://post.example-<br>i.akamaihd.net/50002/test79 | Specify the primary publishing URL to Akamai<br>CDN.                                                                                                    |  |
| AKAMAI_PRIMARY<br>_PLAYBACK_URL http://testconfig-<br>i.akamaihd.net/dash/live/500002/test79/das CDN.      |                                                                                                    | Specify the primary playback URL for Akamai<br>CDN.                                                                                                    |  |
| AKAMAI_BACKUP<br>_PLAYBACK_URL http://testconfig-<br>i.akamaihd.net/dash/live/500002-<br>b/test79/dash.mpd |                                                                                                    | Specify the primary backup URL for Akamai CDN.                                                                                                    |  |
| AKAMAI_USERNA<br>ME                                                                                        |                                                                                                    | User name for accessing Akamai Akamai CDN                                                                                                    |  |
| AKAMAI_PASSWO<br>RD                                                                                        |                                                                                                    | Password for accessing Akamai Akamai CDN                                                                                                    |  |
| Parameters for p<br>(http://aws.amaz                                                                       | ublishing to Amazon CloudFront CDN<br>on.com/documentation/cloudfront/)                                                                                      |                                                                                                    |  |
| AMAZON_BUCKET                                                                                              |                                                                                                    | Amazon S3 bucket name.                                                                                                    |  |
| AMAZON_REGION                                                                                              | us-east-1                                                                                                    | Region where bucket is situated.                                                                                                    |  |
| AMAZON_S3_EN<br>DPOINT                                                                                     |                                                                                                    | <ul> <li>The Path in S3 Bucket is an optional parameter.</li> <li>The output files will be uploaded to the root of your bucket if this is empty.</li> <li>Note: The bucket must be attached to the appropriate Amazon CloudFront distribution and must have read permissions to be visible in CloudFront.</li> </ul> |  |
| AMAZON_ACCESS<br>_KEY_ID                                                                                   |                                                                                                    | To access certain resources on AWS, users need an Access Key ID and a Secret Access Key.                                                                                                    |  |

# MainConcept 2GO OTT Live Encoder

User Guide

| AMAZON_SECRET | To access certain resources on AWS, users need |
|---------------|------------------------------------------------|
| _ACCESS_KEY   | an Access Key ID and a Secret Access Key.      |

#### 5.3 Using properties file

The easiest way to start MainConcept 2GO is by editing the "properties.txt" file to your needs and then executing the "run" script with this file.

~/MainConcept/2G0/mc\_2go\_ott\_live\_encoder\_demo# ./scripts/run.sh scripts/properties.txt

The MainConcept 2GO OTT Live Encoder supports the following configuration options:

| Option                                     | Sample value       | Description                                                                                                    |  |
|--------------------------------------------|--------------------|----------------------------------------------------------------------------------------------------|--|
| ACCEPT_EULA                                | Y                  | The MainConcept End-User License Agreement<br>(EULA) must be accepted before MainConcept<br>2GO can start. The license terms for this product<br>can be found in the file "EULA.txt", which is<br>included with the product package.<br>You can accept the EULA by setting the<br>ACCEPT_EULA parameter, e.g. ACCEPT_EULA=Y |  |
| CUSTOMER_ID                                |                    | User's unique identifier, provided by<br>MainConcept after purchase. Customer ID<br>parameter can also be specified more concisely<br>as `CID`                                                                                                    |  |
| SHARED_PATH_OUT /path/target_folder Option |                    | Optional: Folder for the encoded output file.<br>Content is copied to Volume first before<br>uploading to Akamai or CloudFront.                                                                                                    |  |
| JOBS                                       | /path/to/json_file | Absolute path on host machine to JSON file with<br>job description for immediate processing. The<br>container will be stopped after processing.<br>Note: This parameter is only used when you are<br>planning to use MainConcept 2GO module to<br>perform single job. REST API and server mode<br>are unavailable.          |  |
| PORT 8082                                  |                    | Specify port for REST API if default port (8080) is<br>already in use.<br>Note: This parameter is useful if MainConcept<br>2GO module is used in server mode.                                                                                                    |  |
| AUTOSTART                                  | TRUE, FALSE        | Disable/enable job queue processing when<br>Docker runs. FALSE sets the service to a stopped<br>state after the Docker runs. Default value is<br>TRUE.                                                                                                    |  |

Copyright © 2021 MainConcept GmbH or its affiliates. All rights reserved.

| CUSTOMER_ID User's unique identifier, provi MainConcept after purchase. parameter can also be specifi as `CID`. |        | User's unique identifier, provided by<br>MainConcept after purchase. Customer ID<br>parameter can also be specified more concisely<br>as `CID`.                                                                                                    |  |
|----------------------------------------------------------------------------------------------------|--------|----------------------------------------------------------------------------------------------------|--|
| REPORTING_SERVER                                                                                                |        | Name/IP address and port of self-hosted<br>reporting server.<br>Example: my-reporting-server-ip:443.<br>If not specified, 2GO will use MainConcept's<br>online reporting server. Demo modules always<br>use MainConcept's server.                                                                                                    |  |
| VERBOSITY                                                                                                    | SILENT | <ul> <li>Sets verbose level.</li> <li>Available options are: <ul> <li>SILENT (0) - Prints only error messages</li> <li>DEFAULT (1) - Default level if verbose level is not specified. Prints information about input file, output file, preset. Prints information about REST API calls (target URLs with parameters, no BODY info).</li> <li>FULL (2) - Prints all available information, including processing status, file transfer, REST API calls (target URLs with parameters with BODY info), complete information from processing step.</li> </ul> </li> </ul> |  |

#### 5.4 Using properties file

The easiest way to start MainConcept 2GO is by editing the "properties.txt" file to your needs and then executing the "run" script with this file.

```
~/MainConcept/2G0/mc_2go_ott_live_encoder_demo# ./scripts/run.sh scripts/properties.txt
```

To edit the parameters, use a text editor:

```
SHARED_PATH_IN==~/MainConcept/2GO/mc_2go_ott_live_encoder_demo/volume
SHARED_PATH_OUT=~/MainConcept/2GO/mc_2go_ott_live_encoder_demo/volume
URL=rtsp://5.196.138.6:1935/live/nrjbelgique_360p
LOGIN=
PASSWORD=
OUTPUT_TYPE=MBR_HLS
ENCODING_TYPE=DASH_HLS_H264:960x540_2128kbps,1280x720_4628kbps
VERBOSITY=DEFAULT
CDN=AKAMAI
MAX_RETRY_COUNT=5
```

| 12 | UPLOAD RECONNECT DELAY MS=500                                                   |
|----|---------------------------------------------------------------------------------|
| 13 | AKAMAI_PRIMARY_PUBLISHING_URL=http://post.500002.testconfig.r.akamaientrypoint. |
|    | net/dash/500002/test79/dash.mpd                                                 |
| 14 | AKAMAI PRIMARY PLAYBACK URL=http://testconfig-                                  |
|    | i.akamaihd.net/dash/live/500002/test79/dash.mpd                                 |
| 15 | AKAMAI BACKUP PLAYBACK URL=http://testconfig-i.akamaihd.net/dash/live/500002-   |
|    | b/test79/dash.mpd                                                               |
| 16 | AKAMAI USERNAME=                                                                |
| 17 | AKAMAI PASSWORD=                                                                |
|    | -                                                                               |

## Using command line options

Instead of editing a properties file, all configuration parameters can also be specified on the command line directly.

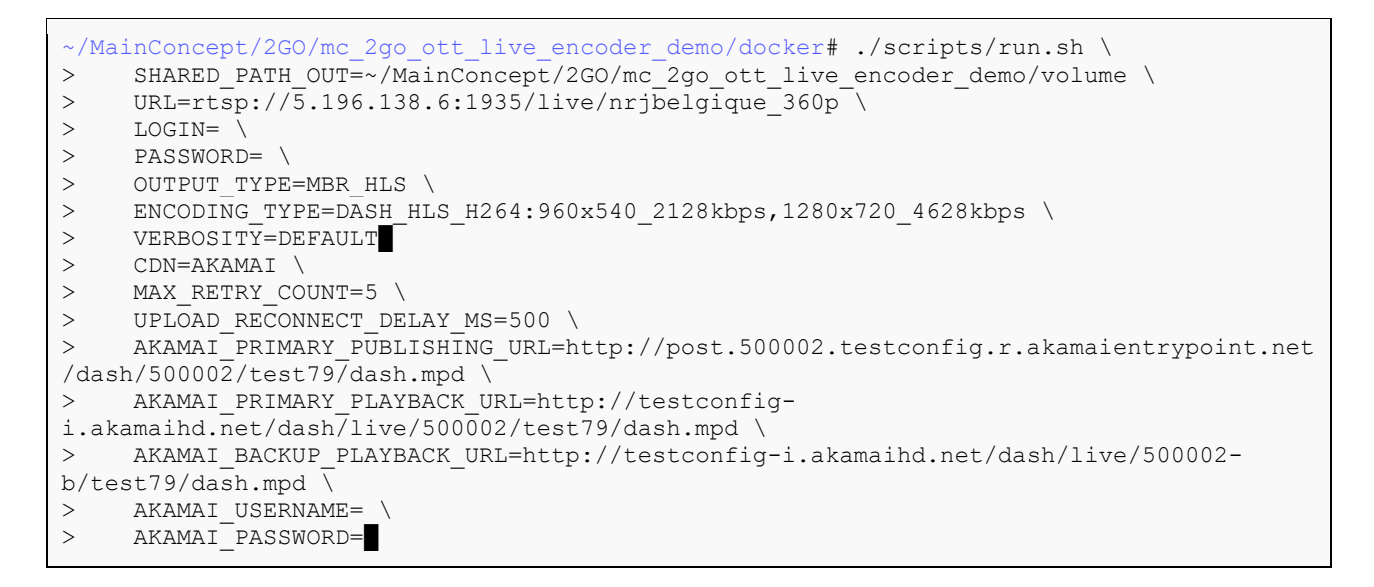

### Using docker-compose

Docker Compose lets you start multiple replicas of the same image. It also significantly simplifies starting MainConcept 2GO products.

Docker Compose is a separate tool that must be installed in addition to Docker. Please refer to the documentation about how to install and setup Compose: <u>docs.docker.com/compose/</u>

To run MainConcept 2GO with Docker Compose you create a compose file in YAML. All parameters to run the 2GO product via Docker Compose are specified inside this YAML file. To simplify deployment of MainConcept 2GO containers, setting environment variables for the 2GO configuration and then using them in the YAML file is recommended.

This is a basic "docker-compose.yml" file showing how to configure MainConcept 2GO.

```
version: '2.2'
services:
2 go:
4 image: 2go_ott_live_encoder_demo
5 network_mode: host
6 volumes:
```

- 7 -\$
  - -\${2GO\_VOLUME}:/volume environment:
  - -2GO PARAMS=\${2GO PARAMS}

It uses two environment variables 2GO\_VOLUME and 2GO\_PARAMS. These must be set before starting docker-compose.

```
~# export 2GO_VOLUME=~/MainConcept/2GO/mc_2go_ott_live_encoder_demo/volume/
~# export 2GO_PARAMS="URL=rtsp://5.196.138.6:1935/live/nrjbelgique_360p_LOGIN=123
PASSWORD=123_OUTPUT_TYPE=MBR_HLS_ENCODING_TYPE=DASH_HLS_H264:960x540_2128kbps"
```

After that starting 2GO using Docker Compose is as easy as:

```
~/MainConcept/2GO/mc_2go_ott_live_encoder_demo# docker-compose up -d
Starting mc2goottliveencoderdemo_2go_1 ...
Starting mc2goottliveencoderdemo_2go_1 ... done
~/MainConcept/2GO/mc_2go_ott_live_encoder_demo#
```

#### 5.5 Stopping MainConcept 2GO execution

MainConcept 2GO containers should be stopped using the convenience "stop" script provided in the scripts folder.

To execute the script on an active container you first need to know the container ID. This can be found from the first column of the docker ps command:

| ~/MainConcept/ | 2GO/mc_2go_ott_ | live_encoder   | demo# docker ps                   |                 |
|----------------|-----------------|----------------|-----------------------------------|-----------------|
| CONTAINER ID   | IMAGE           |                | COMMAND                           | CREATED         |
| bc45686deb0e   | mc 2go ott liv  | ve encoder der | <pre>mo "/opt/bin/reporting</pre> | ." 4seconds ago |

Then use the convenience "stop" script in the scripts folder to abort the 2GO execution:

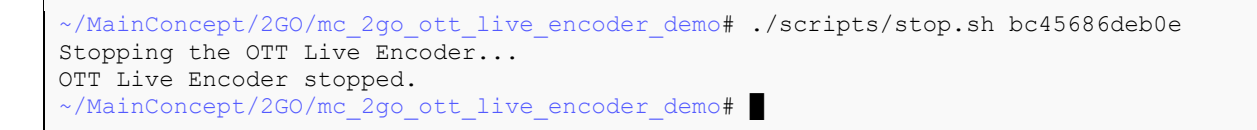

If you are using the REST API, you also have the opportunity to shut down the container by using DELETE /service. If a job is currently active, the container is not shut down and this function is ignored. In this case you need to abort the job first using POST /jobs/{jobID}/abort

# 6. Technical Support

If you need additional assistance, the MainConcept Technical Support team is standing by to help. Send an e-mail to <a href="mailto:apps.support@mainconcept.com">apps.support@mainconcept.com</a> or go to the <a href="mailto:MainConcept Support page">MainConcept Support@mainconcept.com</a> or go to the <a href="mailto:MainConcept Support page">MainConcept Support@mainconcept.com</a> or go to the <a href="mailto:MainConcept Support page">MainConcept Support@mainconcept.com</a> or go to the <a href="mainConcept Support page">MainConcept Support page</a> and we'll assist you as quickly as possible.

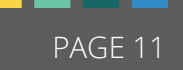

# 7. Credits

Copyright © 2021 MainConcept GmbH or its affiliates. All rights reserved.

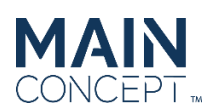

MainConcept <sup>®</sup> and its logos are registered trademarks of MainConcept GmbH or its affiliates. This software is protected by copyright law and international treaties. Unauthorized reproduction or distribution of any portion is prohibited by law.

This manual, as well as the software described in it, is furnished under license and may only be used or copied in accordance with the terms of such license. The information in this manual is furnished for informational use only, is subject to change without notice, and should not be construed as a commitment or representation by MainConcept GmbH or its affiliates. MainConcept GmbH and its affiliates assumes no responsibility or liability for any errors or inaccuracies that may appear in this book and use is at your sole risk.

Except as permitted by such license, no part of the publication may be reproduced, stored in a retrieval system, or transmitted, in any form or by any means, electronic, mechanical, recording, or otherwise, without the prior written permission of MainConcept GmbH.

Docker and the Docker logo are trademarks or registered trademarks of Docker, Inc. in the United States and/or other countries. Docker, Inc. and other parties may also have trademark rights in other terms used herein. Copyright 2018 Docker, Inc. All rights reserved.

Adobe and Flash are trademarks or registered trademarks of Adobe Systems Incorporated in the USA and other countries.

DTS, the Symbol, and DTS-HD are registered trademarks of DTS, Inc.

Dolby Digital codec manufactured under license from Dolby Laboratories. Dolby and the double-D symbol are trademarks of Dolby Laboratories. Unpublished work. Copyright 2003-2014 Dolby Laboratories, Inc. and Dolby Laboratories Licensing Corporation. All rights reserved.

AAC's HE-AAC and HE-AAC v2 versions are regarded as today's most efficient general perceptual audio codecs. AAC has been standardized by ISO and IEC as part of the MPEG specifications. It is understood that it may be necessary to execute a patent license with the appropriate AAC licensing entities in order to obtain all rights necessary to create and exploit products utilizing AAC and it is recommended to contact the appropriate licensing entities, e.g. Via Licensing (www.vialicensing.com), and negotiate in good faith the adequate contracts, if any.

Fraunhofer Institute for Integrated Circuits IIS Attention: Audio and Multimedia Departments - MC AAC LL Am Wolfsmantel 33, 91058 Erlangen, Germany www.iis.fraunhofer.de/amm amm-info@iis.fraunhofer.de

Microsoft, Microsoft Windows XP, Windows Media Player, and the Microsoft logo are registered trademarks of the Microsoft Corporation, Inc.

All other company or product names are trademarks or registered trademarks of their respective owners.

MC2GO Product Version: 2.3 Last User Guide Update: June 14, 2021